お得意様各位

株式会社 タテムラ システムサービス課 福 生 市 牛 浜 1 0 4

令和元年8月21日

#### System-V 相続税申告書・財産評価プログラムのネット更新について

拝啓 時下ますますご清栄のこととお慶び申し上げます。平素は格別のお取引を賜り誠にあり がとうございます。

平成31年1月分以降用相続税申告書、財産評価プログラムが完成しましたのでお知らせ致します。

ネット更新は、令和元年8月22日10:00より可能です。

詳しくは、同封の資料を参照の上、更新作業を行っていただきますようお願い申し上げます。 今後とも倍旧のお引き立ての程、宜しくお願い申し上げます。

敬具

※改正保守のご加入(未納含む)及びご注文にもとづき、以下の内容を同封しております。

送付プログラム

プログラムの送付はございません。ネット更新をお願い致します。

#### 取扱説明書

http://www.ss.tatemura.com/ より確認できます。

案内資料

- ・ System-V ネット更新作業手順及びバージョンNO. 一覧表 ・・・・・・1~2
- ・ 相続税申告書プログラム 更新内容 ・・・・・・・・・・・・・3~6
- ・ 財産評価プログラム 更新内容 ・・・・・・・・・・・・・・・・ 7~8

- 送付内容のお問い合わせ先 --

送付内容に関するお問い合わせにつきましては、サービス課までご連絡下さいますよう お願いします。 尚、保守にご加入のお客様はフリーダイヤルをご利用下さい。

TEL 042-553-5311 (AM10:00~12:00 PM1:00~3:30) FAX 042-553-9901

以上

System-V ネット更新作業手順

プログラム等のネット更新をご希望のお客様には、弊社システムに更新があった場合マルチ ウィンドウ端末起動時に以下のメッセージを表示するようになっております。

> プログラム更新 OO 個のファイルが新しくなっています 1000番の4で更新できます \*\*\* 以上を読んだら Enter を押してください \*\*\*■

また、同時に更新内容につきましては、あらかじめご登録いただいているメールアドレスに 更新のお知らせを送信致します。

上記メッセージを表示した場合、System-Vの更新(サーバー側)及び電子の環境更新(各端末側) がございますので、以下の作業手順に従って更新作業を行って下さい。

※今回はSystem-Vの更新(サーバー側)のみです※

サーバーの更新方法

① [F10] データ変換より、[1000] U P (更新)を選択します。

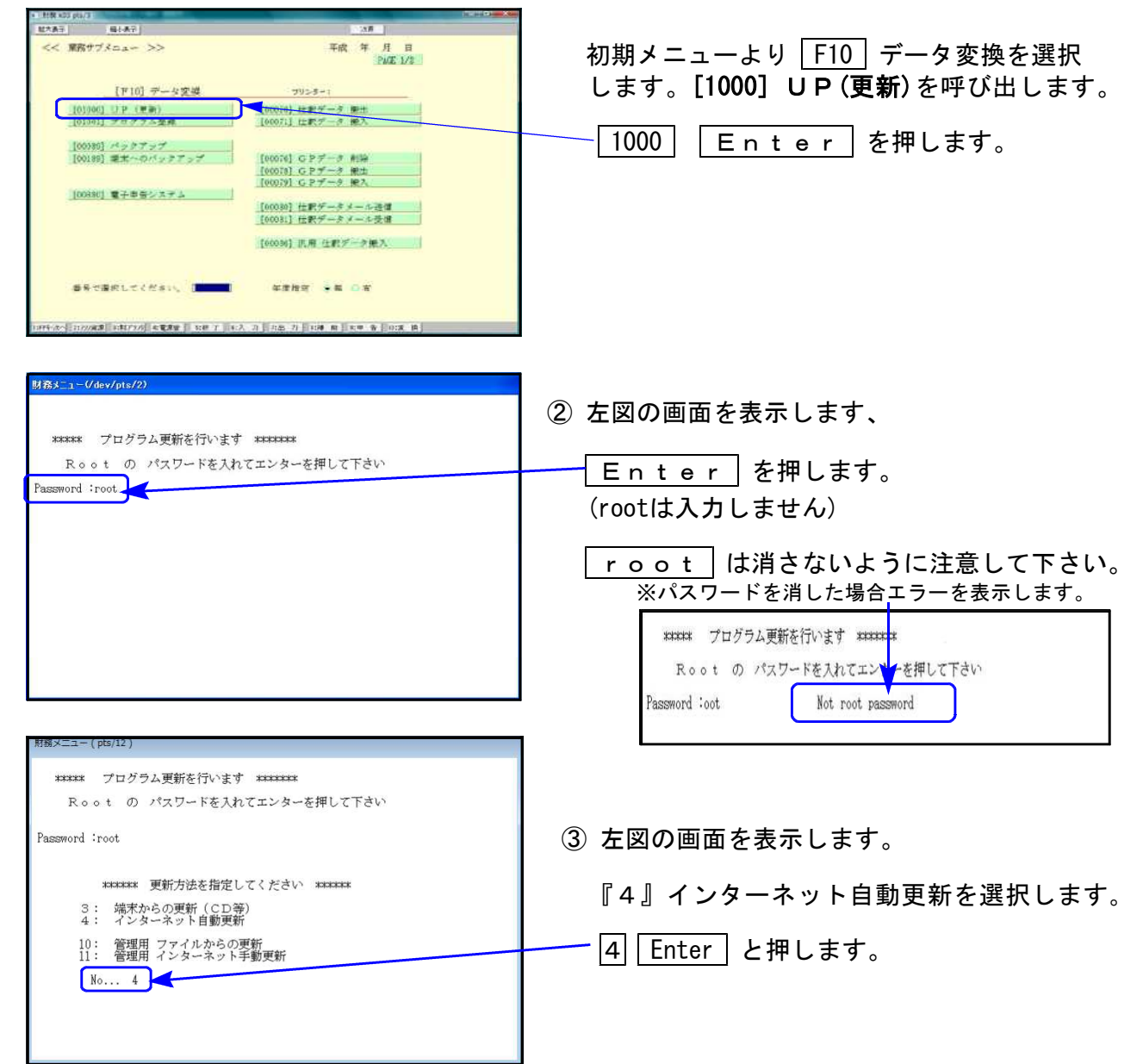

19.08

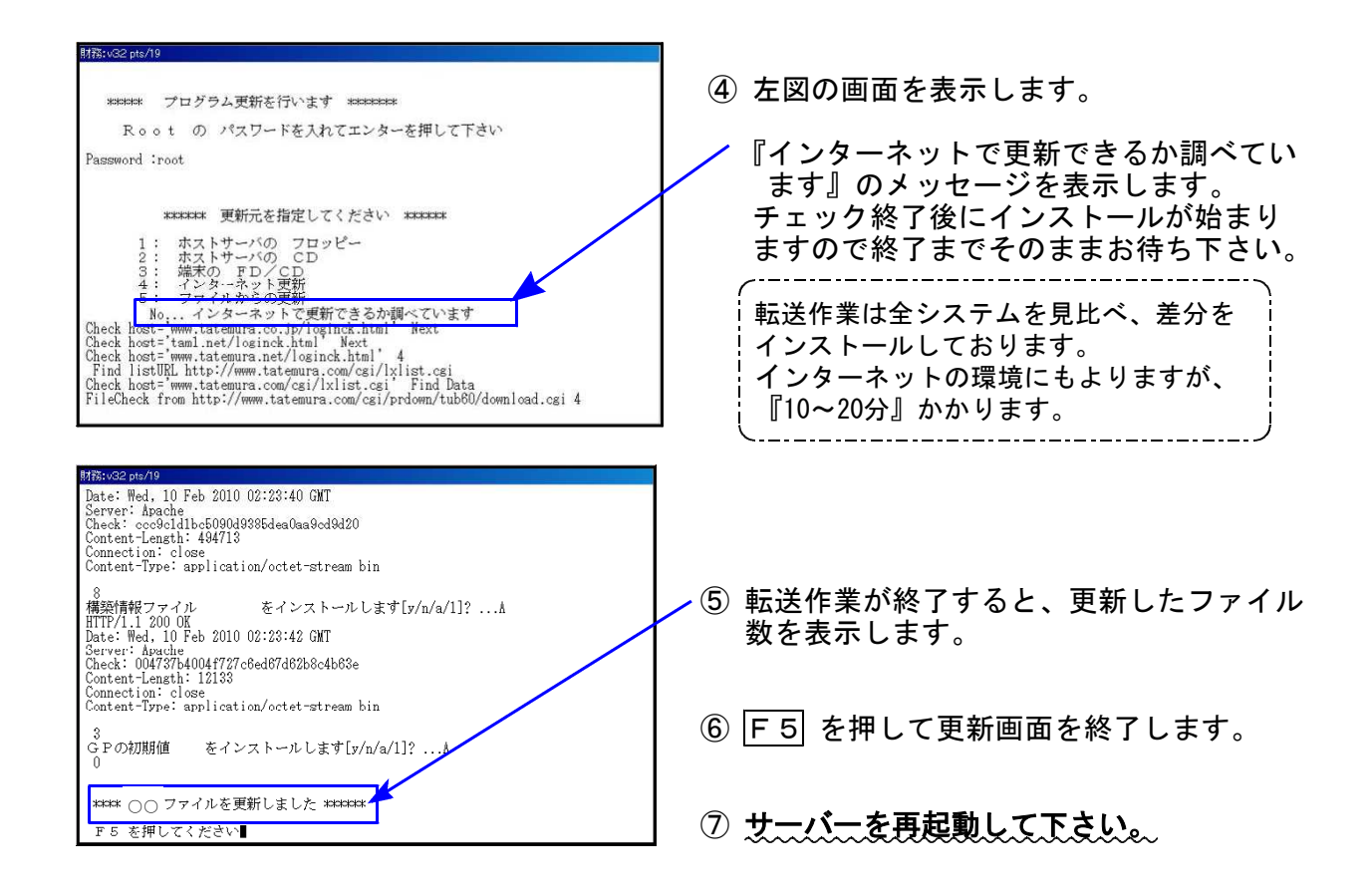

転送後のバージョン確認

下記のプログラムは F9(申告・個人・分析)の2頁目に表示します。

| PG番号           | プログラム名                   | HD-VER | 備考                             |
|----------------|--------------------------|--------|--------------------------------|
| 5 0 0<br>5 1 0 | 相続税申告書 A<br>B            | V-6.00 | ・平成31年改正に対応しました                |
| 530<br>540     | WP版相続税申告書A<br>WP版相続税申告書B | V-6.00 | おいて、元号入力(漢字2文字)欄を追加しました        |
| 550            | 財産評価                     | V-6.00 | ・平成31年改正に対応しました<br>・新元号に対応しました |

### <u>● 元号入力欄を追加しました</u>

今まで年月日のプリントに元号がなかった表におきまして、元号入力(漢字2文字)欄を追加 しました。

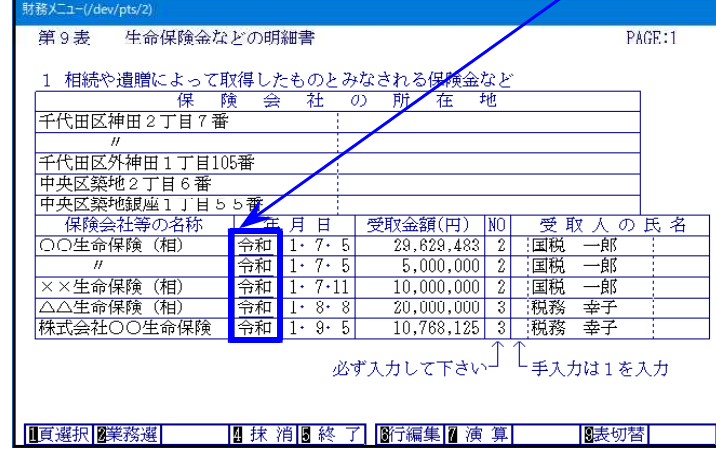

第7表についてのご注意

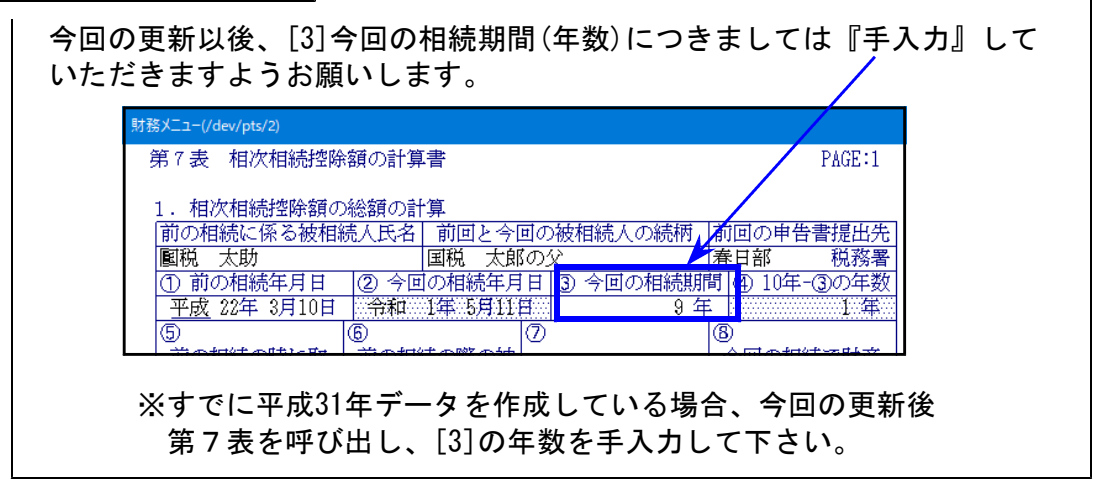

## ● 平成31年改正に対応しました

《 以下の申告書の変更に対応しました 》

第1表、第1表(続)、第4表、第4表の付表(新表)、第8表、第11·11の2表の付表1 第11·11の2表の付表1(別表1)、第14表、修正第1表、修正第1表(続)

※第11表が20行→15行になりましたが、弊社プログラムは今までどおり20行となっております※

#### 第1表/第1表(続)/修正第1表/修正第1表(続)

|                | 相続税の申告           |                                     | 変更となりました     |
|----------------|------------------|-------------------------------------|--------------|
| フリガナ           | (被相続人)           |                                     | 第            |
| 乱 氏 名          |                  | 80                                  | 1            |
| 個人番号又は法人番号     |                  | 1月2日を行び後に作るっては、た時や空間としここの(別人してください、 | Ť            |
| 生年月日           | 年月日(年齢歳)         | 年月日(年齢歳)                            | 成            |
| 住 所<br>(電話番号)  |                  | T                                   | 31<br>年<br>1 |
| 報時目読人との総合柄 職 業 |                  |                                     | 月<br>分       |
| 取得原因           | 該当する取得原因を〇で囲みます。 | 相続・遺贈・相続時精算課税に係る贈与                  | 以降           |
| ※ 整 理 番 号      |                  |                                     | 用            |
| 110 得时本办研始。    |                  |                                     |              |

| 暦 年 課 税 分 の<br>贈 5 税 額 控 降 額<br>(第4表の23)   | 第4表の2の様式変更に伴い、<br>[12]欄の項目表示が変更となりました。     |
|--------------------------------------------|--------------------------------------------|
| 相続時精算課税分の<br>贈 <u>与税額控除額</u><br>(第11の2表1®) | 転記元がはっきり分かるよう、<br>[20]欄の項目表示に「1」が追加となりました。 |

今までの[23]~[27]分が「納税猶予税額[23]」となり、以降の番号・計算が変更になりました。

| 1九<br>5百 | 医療法ノ<br>(第 8      | 〔持分税額控除額<br>3の4表2B)            | ٩        |  |
|----------|-------------------|--------------------------------|----------|--|
| ം<br>ന   | 小 計<br>(黒字のとき     | ・( 🔇 - 🖉 - 🗶 )<br>(は100円未満切捨て) | ٢        |  |
|          | 納 税<br>(第)        | 猶 予 税 額<br>8の8表®)              | ۵        |  |
| 笪        | <b>申</b> 告<br>幼稚類 | 申告期限までに<br>納付すべき税額             | <b>#</b> |  |
|          | (Ø-Ø)             | 還付される税額                        | ٢        |  |

## 第4表

第4表に付表が新規追加となりました。

[第4表] [第4表の付表] 相続税額の加算金額の計算書付表 被担选人 第 1 接受し意いたかなのごぼ耳見気からの音音をかっ一提着かを受けた場合の認知我の水焼砂 第10次前にやに気まする写現長期がある場合 この他は、料焼、漁賃や料時時時時期など厚づ適率によって厚在を得した人のかちに、地球時人の一置等へは進行状態して料発しとひった 健実料集を含ますよう、及び医療者がない人がいる場合とはいて、それの人の人かちち、世気時時時時間が形かのうなの、健実料算の装置が形かのうなの、健実料算のも実行な の一確等をきまたた場合の連手袋の時期約2周に可能まやに気まする言葉色形成ですが加速したの 持ちろんがないとさす。
(国) 一提等の血販であっても特殊期のの事業の対象となる場合があります。おしくは「料発現の学者のしかに」をご覧ください。 相続税額の加算金額の計算書 🙀 🕷 🕷 🕷 第4表 表の付表 この使化、排除、連線や均均時時間の低になってお描えを表示したし、なび加えを表示したしなうちに、被排除人の一度等の血球(代集して神絶人 となった虚な無限を含めます。)及び開発を以ぶの人がいるが特定にないします。 なり、消決・時間で、といれたして思っっちに、成長時間が開始を取ったののよのう」「は不常無用いら数が発金の一切勝本を支付た感合の 電や板のの時間() 第1の第2 年に成長する考察を提携すび用時時で約の32 の2 「は不常無用いら数が発金の一切勝本を支付た感 今回線 板の点時間() 第1の第2 年に成長する考察を提携すび用時時で約の32 の2 「は不得無用いら数が発金の一切勝本を支付た感 今回線 板の点時間() 第1の第3 年に展まする考察を思想がある人は、気候をがかきで約52 年で、 (位) 一数等の血球であっても持続税類の知識の研究となる感合があります。 話しくは [ 特殊税の中等のしかた! をご覧ください。 (平成) (平成31年 加算の対象となる人の氏名 加算の対象となる人の氏る 月分以降用 各人の税政控除前の相続税数 (第1表団文は第1表役の全数) 各人の祝賀 控除前の相続祝賀 1第1 茶の19文は第1 茶の19の金額 Ð 被相続人から相続や羞栄により 取得したものとおなされる管理感数 間 資金及び養木費用の金額 1第1条の③ )一③ 読牛のときはり) 治療決察での治死で必要にの実験になる に規定する管理防護がある場合の 効果の対象とならない対視視短 (振り来の対象(2) 相視視然の加算金数 (強) 各人の②病の金額を無も表のその人の③病に料起します。 (面) 1 神絶物論論系統最単著である希知神感情を必要でて就特絶人の漢子となった場合は、「神絶物論論系統に深る書やを受けている人で、 から、神機物物の消費でて法利用人と必然所に変更があった場合には含まれませんので意見から適用までの犯人が不要です。 2 多人の定義の必須を考えてからの人の「神秘感知の」単知論が行われる場合の知識を認知(意用に知らせます。 2. 治療延進70歳の2.051度変更用から検索・不育て学会の一級営をを受けた場合の選手校の未得的第10歳度以そに規定する第回展現がある場合 この使は、特徴、業績や特徴時期構成に得る基本によって容屈を気得した人のうちに、装持使人の一覧等の血酸(代数)して特徴ととなった 産業募集を含めます)まだの数件があったがいる場合において、それ、の入のうちに、装持使人の一覧等の血酸(代数)して特徴ととなった たちのがあったがないます。 れたらのがあったがないます。 に、し、一覧等の血液であっても得機関度の単原の付先となる場合があります。親しくは「特徴機の中学のしたいとって第一 I 加算の対象となる人の氏名 L L 冬人の税類を除前の神洗税額 1第1 米の19文は第1 米の19の金額 L L 被相続人から相続や羞鸞により 承得したものとみなされる管理感数 ☺ T. 資券及び集末費用の金額 【第1景の③】 Т Ø-0 (新年のときはり) т Т Т 10時 となの(20) 加算の片象とならない相絶視版 図 × <u>①</u>100を提える場合には、 (24)の ③を出現とします。) (12) 令人のQ側の金額を解す券のその人の Т ш, の感情に物配します。

#### 第4表の2

相続開始の年の「前年分」、「前々年分」、「前々々年分」について、以下のように元号及び年を セットするよう機能改善を行いました。

| 相続開始年        | 相続開始年    | 相続開始年    | 相続開始年           |  |  |  |
|--------------|----------|----------|-----------------|--|--|--|
| <u>31又は1</u> | <u>2</u> | <u>3</u> | <u>31・1~3以外</u> |  |  |  |
| 前年 平成30      | 前年 令和1   | 前年 令和2   | 前年 - 1          |  |  |  |
| 前々年 平成29     | 前々年 平成30 | 前々年 令和1  | 前々年 一2          |  |  |  |
| 前々々年平成28     | 前々々年平成29 | 前々々年平成30 | 前々々年 一3         |  |  |  |
|              |          |          | ※令和固定           |  |  |  |

|第11表 │ ※20行→15行になりましたが、弊社プログラムは今までどおり20行となっております。

種類欄で「8」を入力して<br />
[ 演算(F7) ] を押したとき、今までは「代償財産」と表示しておりました<br />
が、「他(代償財産)」と表示するよう機能変更しました。

|            |   | 第11 | .表· | -1 | 相続  | 税 | がか | か  | る財 | '産( | の明 | 細書 | ŧ |
|------------|---|-----|-----|----|-----|---|----|----|----|-----|----|----|---|
| $\searrow$ |   |     |     |    |     | 財 |    |    | 産  |     |    | の  |   |
|            | Ν |     |     |    |     |   |    |    |    |     |    |    |   |
|            |   | NQ  | Μ   |    | 種   |   | 類  |    |    | 細   |    | 目  |   |
|            |   |     | Z   | NO |     |   |    |    | NO |     |    |    |   |
|            |   | 12  |     | 8  | 他(f | 竹 | 鯽財 | 童) |    |     |    |    |   |

上書き入力(訂正)も可能です。

## 第8表/第11・11の2表の付表1/第11・11の2表の付表1(続)/第12表

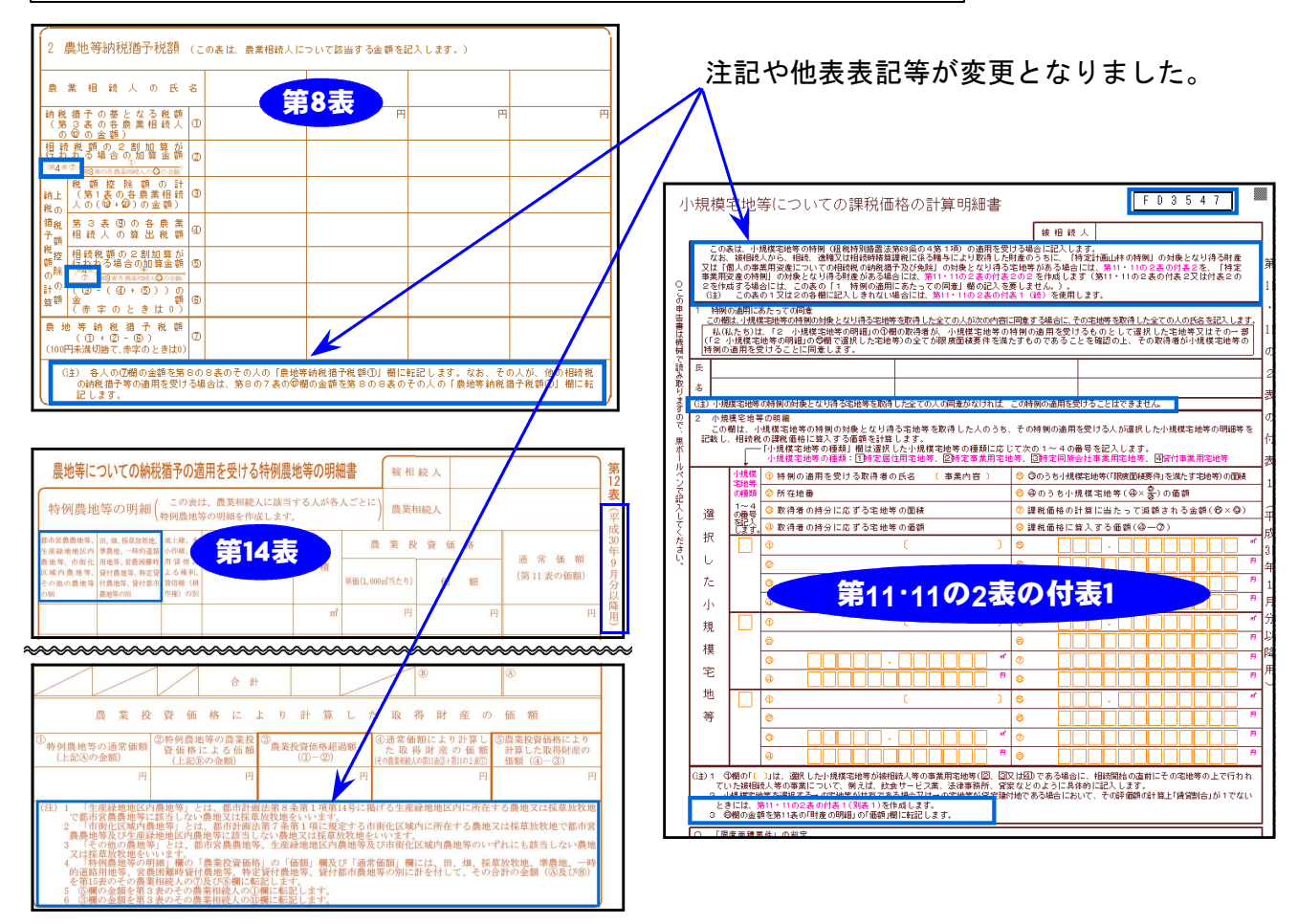

### 第11・11の2表の付表1(別表1)

今までの別表が、(別表1)になりました。

## 第12表

平成30年9月分以降用様式に対応しました。 ※入力画面の変更はありません。

## 第14表

「平成30年分以降用」「平成31年4月分以降用(※注記等が変更になっています)」に対応しました。

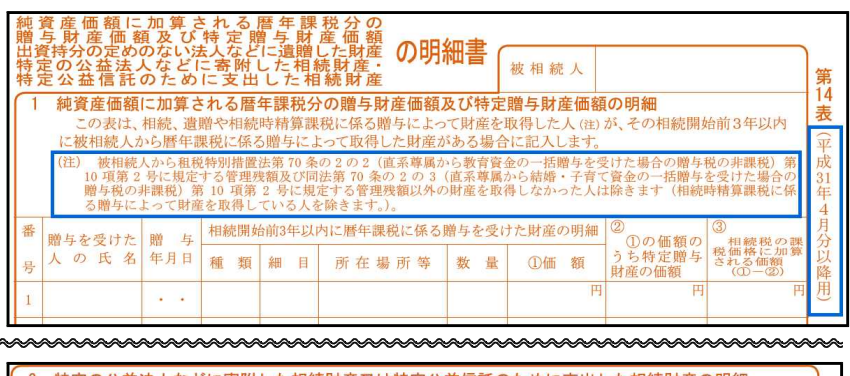

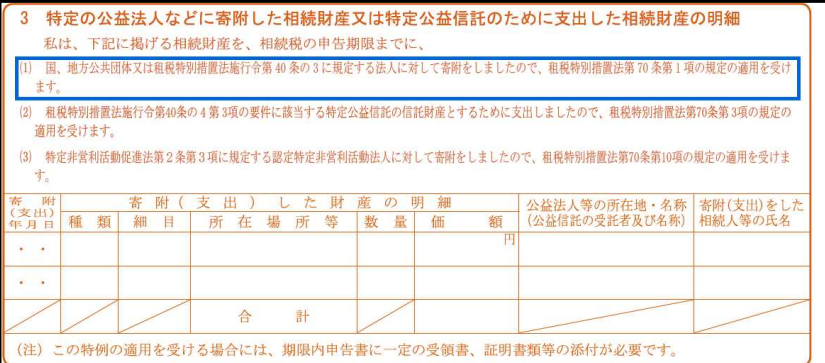

[プリント指定画面]

| 財務メニュー(/dev/pts/2)                                                                                           |                                                                                                    |
|----------------------------------------------------------------------------------------------------|----------------------------------------------------------------------------------------------------|
| 31年以降用 相続税申告書A<br>《表選択》                                                                                      | ユーザコード ・<br>ユーザ名 ・・・・                                                                                        |
| 1:相続人登録リスト<br>11:第1表<br>12:第1表(続)<br>20:第2表<br>30:第3表<br>40:第4表<br>41:第4表の付表<br>42:第4表の2<br>50:第5表<br>60:第6表 | 70:第7表<br>80:第8表<br>90:第9表<br>100:第10表<br>131:第13表<br>141:第14表<br>142:第14表(H30様式)<br>151:第15表<br>152:第15表(続) |
| 表番号 ・・・ [ ┃]                                                                                                 |                                                                                                    |

141:平成31年4月分以降用フォーム 142:平成30年分以降用フォーム

### ● 新元号に対応しました

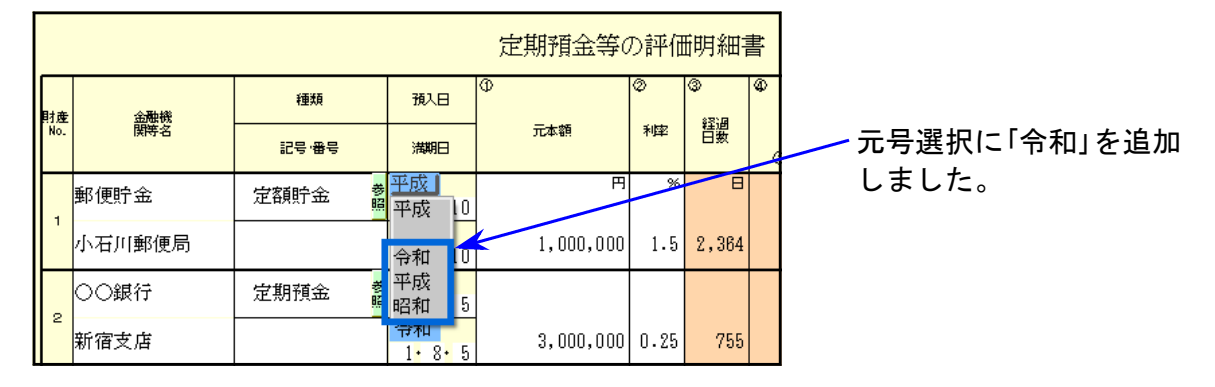

## ● 平成31年改正に対応しました

『土地及び土地の上に存する権利の評価明細書』に「8-2.土砂災害特別警戒区域内にある宅地の評価」 が追加となり、(第1表)(第2表)の様式が変更になりました。

#### 土地及び土地の上に存する権利の評価明細書

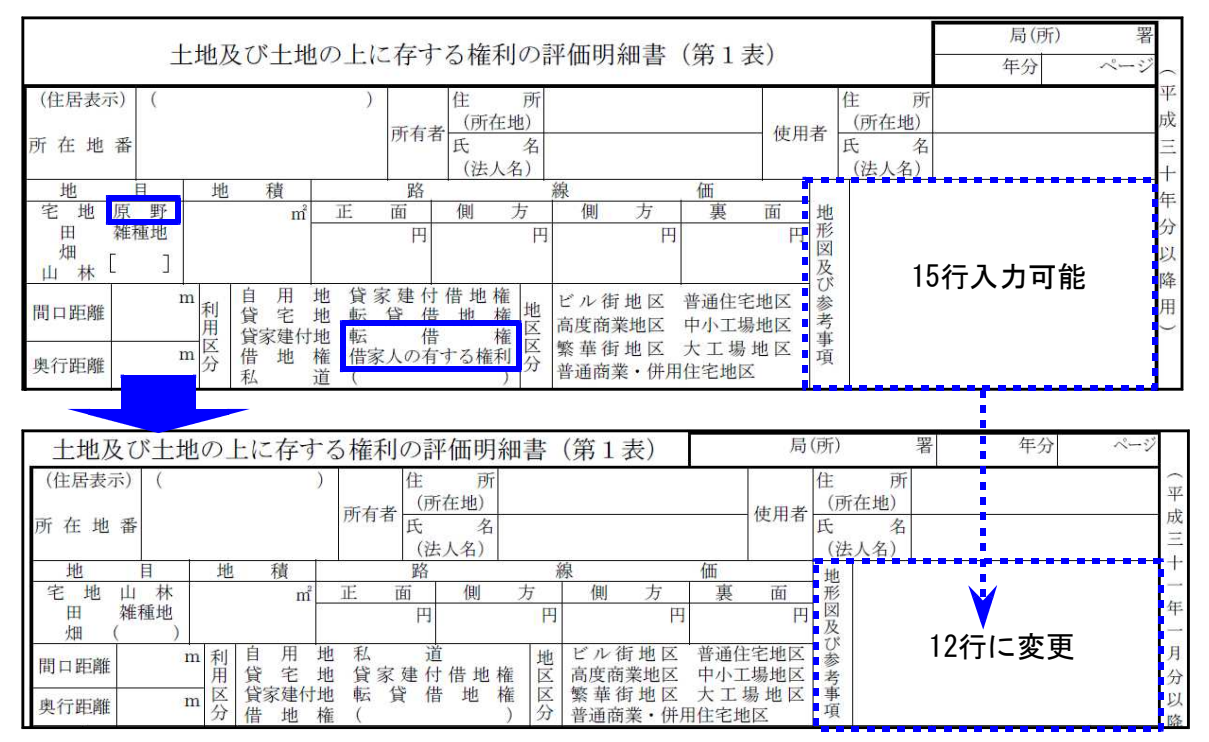

第1表の上部欄の高さが縮み、地目の[原野]・利用区分の[転借権][借家人の有する権利]の表示 が削除となったことに伴い、印刷方法を変更しました。

【地目で[原野]選択の場合】

珈

B

烟

老

 目
 利
 自

 地山林
 ()内に
 用
 貸

 雑種地
 原野を印刷
 区
 貸家数

 (原野)
 )
 ()
 ()

【利用区分で[転借権][借家人の有する権利]選択の場合】

| 利 | 自  | 用   | 地   | 私  |    |     |    | 道 | ł. |
|---|----|-----|-----|----|----|-----|----|---|----|
| Ħ | 貸  | 宅   | 地   | 貸  | 家建 | 付   | 借地 | 権 |    |
| X | 貸畜 | 家建作 | t 地 | 転  | 貸  | 借   | 地  | 権 |    |
| 分 | 借  | 地   | 権   | (夏 |    | 制地林 |    |   | )  |

()内上段に区分(〇付)を印刷下段に利用区分2を印刷

| 当    | 7 無 道 路 地<br>(F又はGのうち該当するもの) (※)<br>円 × ( 1 - 0. ) <b>第1表</b>                                                                                             | (1 m <sup>2</sup> 当たりの価額) 円      |                      |
|------|----------------------------------------------------------------------------------------------------|----------------------------------|----------------------|
| た    | <ul> <li>※割合の計算(0.4を上限とする。)</li> <li>(正面路線価)</li> <li>(通路部分の地積)</li> <li>(詳価対象地の地積)</li> <li>(目 × n1)÷</li> <li>(日 × n1)÷</li> <li>(日 × n1)=0.</li> </ul> | Н                                | 「8-2 土砂災害特別警戒区域      |
| ŋ    | 8-1         がけ地等を有する宅地         [南、東、西、北]           (AからHまでのうち該当するもの)         (がけ地補正率)                                                                     | (1 m <sup>2</sup> 当たりの価額)<br>I   | 内にある宅地の評価」が追加        |
| Ø    | 8-2 土砂災害特別警戒区域内にある宅地<br>(AからHまでのうち該当するもの) 特別警戒区域補正率※                                                                                                    | (1 m <sup>2</sup> 当たりの価額) 円      | こなりました。              |
| 価    | 円 × 0.<br>※がけ地補正率の適用がある場合の特別警戒区域補正率の計算(0.5を下限とする。)<br>〔南、東、西、北〕                                                                                           | J                                |                      |
| 額    | (特別警戒区域補正率表の補正率) (がけ地補正率) (小数点以下2位未満切捨て)<br>0. × 0. = 0.                                                                                                  |                                  | 「特別警戒区域補正率表」も        |
|      | 9 容積率の異なる2以上の地域にわたる宅地           (AからJまでのうち該当するもの)         (控除割合(小数点以下3位未満四捨五入))           円 × (1 - 0.)                                                    | (1 m <sup>'</sup> 当たりの価額) 円<br>K | プログラム内に追加しました        |
|      | 10 私<br>(AからKまでのうち該当するもの)<br>円 × 0.3                                                                                                    | (1 m <sup>3</sup> 当たりの価額) 円 L    | 10 特別警戒区域補正率表        |
| 自評用価 | 自用地1平方メートル当たりの価額<br>(AからLまでのうちの該当記号)         地         積         総<br>(自用地1㎡当たりの価額                                                                        | 額<br>× (地積)                      | 特别警戒<br>区域的地積<br>補正率 |
| 地観の額 | й H ()                                                                                                    | н m                              | 総地積                  |
|      |                                                                                                    |                                  | 0.10以上 0.90          |

8-2(J)追加により、第1表9~第2表までの通し記号(アルファベット)が 変更となりました。

# ● 取引相場のない株式の評価明細書「第5表」に行編集機能を追加しました

お客様からのご要望により機能追加を行いました。[行編集(F6)]ボタンが追加となっています。

0.40 //

0.70 "

0.80

0.70

| 💵 sd | 5:【第5表】0141 ( | dev/pts/12) |             |                        |              |                  |            |     |                            |              | <u> 19</u> |                | ×   |
|------|---------------|-------------|-------------|------------------------|--------------|------------------|------------|-----|----------------------------|--------------|------------|----------------|-----|
| 拡大   | 表示            | 縮小表示        |             |                        |              |                  |            |     |                            |              |            |                |     |
|      |               |             |             |                        |              |                  | R422 X     | *** | -01.10                     |              |            |                | ^   |
|      |               |             |             |                        | <sup>ع</sup> | 第5表              | R4 751 X   | 里勁  | J //E.                     | - 14 July    |            |                |     |
|      | 会社No.         | 1           |             |                        |              | 1株当人             | :りの純資産価額(柞 | 目続  | 税評価額)の計                    | 算明細書         |            |                |     |
|      |               |             |             | 1.資                    | 産及さ          | ド負債の3            | 6額(課税時期現在) |     |                            |              |            |                |     |
|      |               |             | 資産の部        |                        | 負債の部         |                  |            |     |                            |              |            |                |     |
|      | 料             | 目           | 相続税評価額      | 帳 簿 価 額                | 備            | 考                | 科目         |     | 相続税評価額                     | 帳 簿 価 額      | 備          | 考              |     |
| 1    | 現金            | 参照          | 千円<br>235   | <del>-111</del><br>235 |              | ○ 土 地<br>○ 株 式   | 支払手形       | 参照  | - <del>119</del><br>26,000 | 千円<br>26,000 |            | ○ 土 地<br>○ 株 式 | 1   |
| 2    | 預金            | 参照          | 26,982      | 26,982                 |              | ○ 土 地<br>○ 株 式   | 買掛金        | 参照  | 25,429                     | 25,429       |            | ○ 土 地<br>○ 株 式 | 2   |
| 3    | 受取手形          | 参昭          | 20,000      | 20,000                 |              | ○<br>上<br>*<br>* | 短期借入金      | 参昭  | 38,522                     | 38,522       |            | ○ 土 地<br>○ 株 式 | 3   |
| 4    | 売掛金           | 参照          | 25,630      | 25,630                 |              | ○ 土 地<br>○ 株 式   | 未払金        | 参照  | 6,688                      | 6,688        |            | ○ 土 地<br>○ 株 式 | 4   |
| 5    | 商品·製品         | 参照          | 24,145      | 24,145                 |              | ○ 土 地<br>○ 株 式   | 預り金        | 参照  | 1,930                      | 1,930        |            | ○ 土 地<br>○ 株 式 | 5 🗸 |
|      |               |             | 4·技 当 5·终 7 | 6·行編集 7·演              | 皆            |                  |            |     |                            |              |            |                |     |

- \*\*財務連動の [財務データ読込み] について\*\* -

財務元号対応プログラム未購入の場合は、データを読み込むことができません。 ※[11] 仕訳入力のバージョンがVer6.00以上であれば元号対応済です。

## ● 土地一覧表(倍率方式)の評価額を上書きできるよう機能追加しました

| -   |           |        |                  |    |                   |               |            |      |                     |     |    |
|-----|-----------|--------|------------------|----|-------------------|---------------|------------|------|---------------------|-----|----|
|     | 13:【土地    | ·倍率方式】 | 0141 (dev/pts/6) |    |                   |               |            |      |                     |     |    |
|     |           | 標準表示   | 縮小表示             |    |                   |               | 2頁呼        | 出    |                     |     |    |
|     |           |        |                  |    | 土地一覧表((           | 音率方式)         |            | プレ   | ビ <b>ュ</b> ー        | ED  | 刷  |
| l ( | 財産No.     |        | 地目               |    | 利用区分              |               |            |      | 所在地番                | 池   |    |
|     |           | 田      |                  | 参照 | 自用地               | <b>参</b><br>照 |            |      |                     |     |    |
|     | 1         |        | 地積               |    | 固定資產税評估           | 西额            | 倍数<br>評価割合 | 権利   | 可割合                 | 17  | 価額 |
|     |           | 台帳     |                  | ഷ് |                   | 田             | 倍          | 借地権  |                     | -   | 円  |
|     |           | 実測     |                  | ന് |                   |               |            | 借家権  |                     |     |    |
|     |           | 持分割合   | /                |    |                   |               |            | 賃貸割合 |                     |     |    |
|     | Red TOTAL |        | Dia est          |    | and and each ele- |               |            |      | The state fails and | 116 |    |